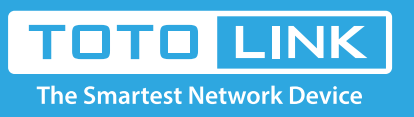

## How to setup repeater mode on A1004?

It is suitable for : A1004 A3

#### **Application introduction:**

Repeater mode expands the upper-level wireless signal by wireless to extend the wireless signal to a farther distance. Here is an example of A1004.

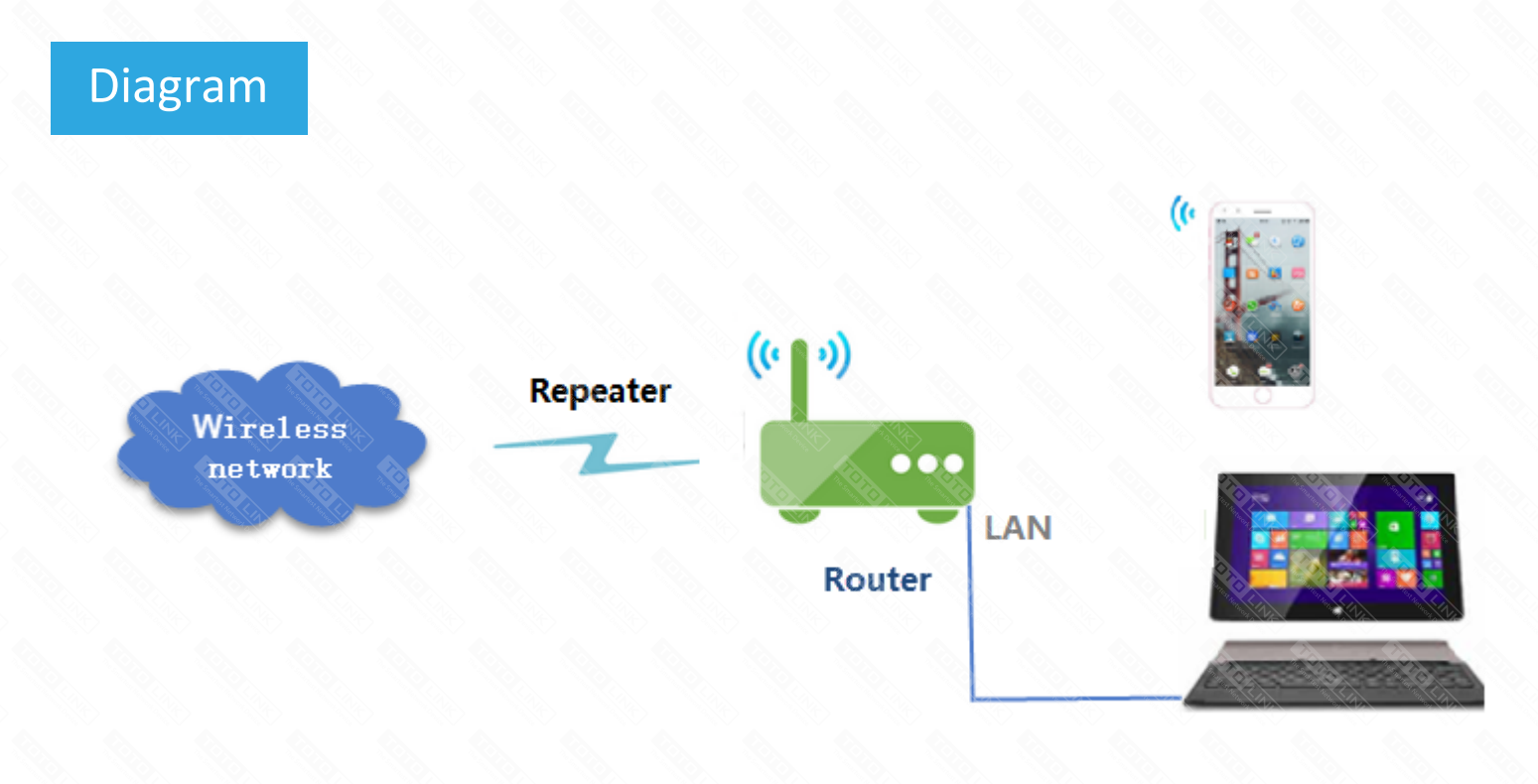

### Set up steps

#### STEP-1: Assigned manually IP address

A1004 LAN IP address is 192.168.0.1, please type in IP address 192.168.0.x ("x" range from 2 to 254), the Subnet Mask is 255.255.255.0 and Gateway is 192.168.0.1.

| rnet Protocol Version 4 (TCP/IPv4) Properties                                                 | × Ethernet Properties                                          | X Help                    |                                  |                                         | MU NO |
|-----------------------------------------------------------------------------------------------|----------------------------------------------------------------|---------------------------|----------------------------------|-----------------------------------------|-------|
|                                                                                               |                                                                | Ethernet status           | >                                | et up connections                       | C.    |
| eral                                                                                          | Networking Sharing                                             | General                   |                                  |                                         | H.    |
| a can get IP settings assigned automatically if your network suppor                           | rts Connect using:                                             |                           |                                  | Access type: No petwork access          |       |
| capability. Otherwise, you need to ask your fork administrato<br>the appropriate IP settings. | Pr Realtek PCIe GBE Family Controller                          | Connection                | No. and the design of the second | Connections:                            |       |
|                                                                                               |                                                                | figure IPv4 Connectivity: | No network access                |                                         |       |
| ) Obtain an IP address automatically                                                          | This connection uses the following items:                      | Media State:              | Enabled                          |                                         |       |
| Use the following IP address:                                                                 | V Qoo S Packet Scheduler                                       | Duration:                 | 00:03:39                         |                                         |       |
| P address: 192 . 168 . 0 . 10                                                                 | ✓ Internet Protocol Version 4 (TCP/IPv4)                       | 5 Speed:                  | 100.0 Mbps                       |                                         |       |
| Subnet mask: 255 . 255 . 255 . 0                                                              | Microsoft Network Adapter Multiplexor Proto                    | Details                   |                                  | on; or set up a router or access point. |       |
| Default gateway:                                                                              | Internet Protocol Version 6 (TCP/IPv6)                         |                           |                                  |                                         |       |
|                                                                                               | Link-Layer Topology Discovery Responder                        |                           |                                  | troubleshooting information.            |       |
| Obtain DNS server address automatically                                                       | ✓ Link-Layer Topology Discovery Mapper I/O Dri                 | ver v Activity            |                                  |                                         |       |
| Use the following DNS server addresses:                                                       | 2                                                              |                           | Received                         |                                         |       |
| Preferred DNS server:                                                                         | Install Uninstall Pro                                          | perties                   | all a                            |                                         |       |
| Alternate DNS server:                                                                         | Description                                                    | Bytes: 437 .,11           | 1 342,800,792                    |                                         |       |
|                                                                                               | Allows your computer to access resources on a Micro<br>network | soft                      |                                  |                                         |       |
| Validate settings upon exit Advanced.                                                         |                                                                | Properties 😔 Disable      | Diagnose                         |                                         |       |
|                                                                                               |                                                                |                           |                                  |                                         |       |
| OK Car                                                                                        | OK                                                             | Cancel                    | Close                            | 19                                      |       |
|                                                                                               | Incince                                                        | pions                     |                                  |                                         |       |

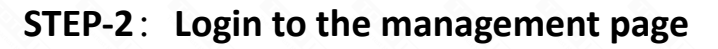

Open the browser, clear the address bar, enter **192.168.0.1** to the management page, click **Advance setup**.

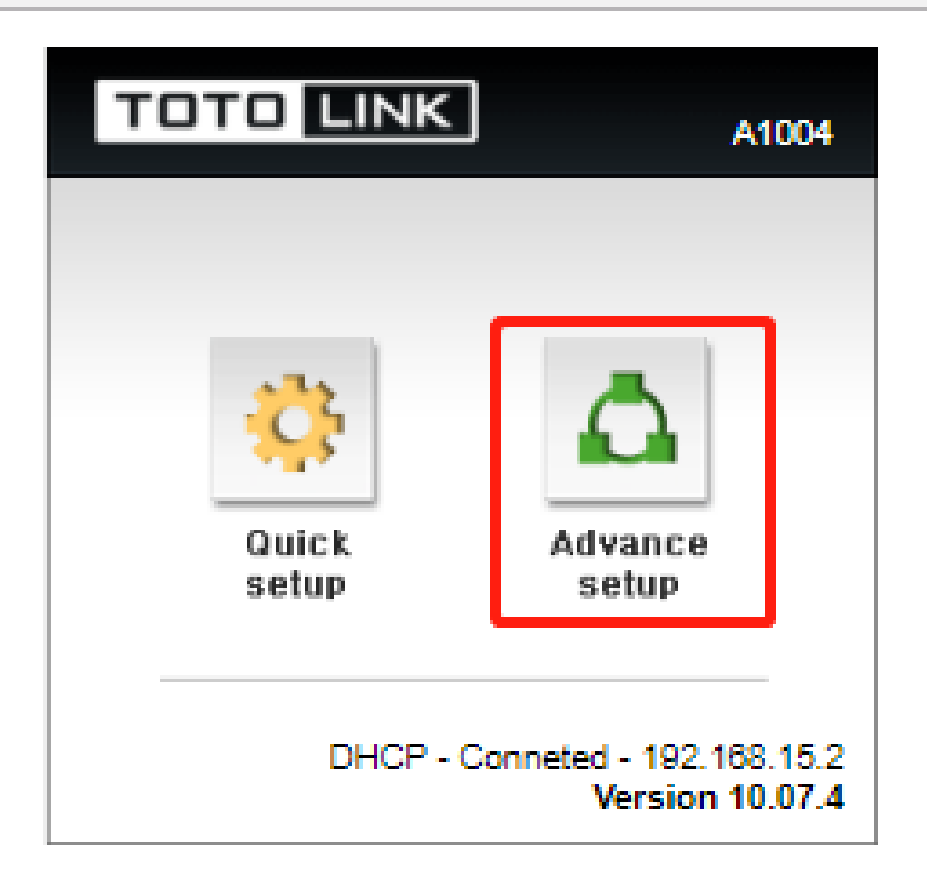

The repeater mode supports both 2.4G and 5G. Here's how to set up 2.4G first, then set 5G.

#### STEP-3: 2.4G repeater settings

3-1. 2.4GHz wireless setting

1 Click Wireless Setup -> 2 Select 2.4GH Basic network -> 3 Set Wireless SSID->

4 Set Wireless Password -> 5 Click Apply.

| 5 GHz Basic network TOTOLINK_A1004_5G           |                                                                                                    | ₹                                                                                                    | on                                                                                                    |
|-------------------------------------------------|----------------------------------------------------------------------------------------------------|----------------------------------------------------------------------------------------------------|----------------------------------------------------------------------------------------------------|
| 2.4 GHz Basic network TOTOLINK_A1004            |                                                                                                    | Ŧ                                                                                                    | on                                                                                                    |
| Select guest network                            |                                                                                                    |                                                                                                    |                                                                                                    |
| 2.4 GHz Default wireless network                |                                                                                                    |                                                                                                    |                                                                                                    |
| Network SSID TOTOLINK_A1004 3.0adcast SSID      |                                                                                                    |                                                                                                    |                                                                                                    |
| Channel 11 [ 2.462 GHz, UPPER ]  Channel Search |                                                                                                    |                                                                                                    |                                                                                                    |
| Auth WPA2PSK + AES (Recomment                   |                                                                                                    |                                                                                                    |                                                                                                    |
| Password                                        |                                                                                                    |                                                                                                    |                                                                                                    |
|                                                 |                                                                                                    |                                                                                                    |                                                                                                    |
| 2.4 GHz Wireless advance setup 🔻                |                                                                                                    |                                                                                                    |                                                                                                    |
|                                                 |                                                                                                    |                                                                                                    |                                                                                                    |
|                                                 |                                                                                                    |                                                                                                    |                                                                                                    |
|                                                 |                                                                                                    |                                                                                                    |                                                                                                    |
|                                                 |                                                                                                    |                                                                                                    |                                                                                                    |
|                                                 |                                                                                                    |                                                                                                    |                                                                                                    |
|                                                 |                                                                                                    |                                                                                                    |                                                                                                    |
|                                                 |                                                                                                    |                                                                                                    |                                                                                                    |
|                                                 |                                                                                                    |                                                                                                    |                                                                                                    |
|                                                 |                                                                                                    |                                                                                                    |                                                                                                    |
|                                                 |                                                                                                    |                                                                                                    |                                                                                                    |
|                                                 |                                                                                                    |                                                                                                    |                                                                                                    |
|                                                 | 5 GHz Basic network TOTOLINK_A1004_5G   2.4 GHz Basic network TOTOLINK_A1004   Select guest network 3   2.4 GHz Default wireless network   Network SSID   TOTOLINK_A1004   Channel   11[2.462 GHz,UPPER]   Auth   WPA2PSK + AES (Recomment)   Password     2.4 GHz Wireless advance setup     2.4 GHz Wireless advance setup | 5 GHz Basic network TOTOLINK_A1004_56   2.4 GHz Basic network 2   Select guest network 2   2.4 GHz Default wireless network 3   Network SSID TOTOLINK_A1004   Channel 11 [ 2.462 GHz,UPPER ]   Auth WPA2PSK + AES (Recomment •   Password 42:1x secure(Enterprise)   Password •••••••••••••••••••••••••••••••••••• | 5 GHz Basic network TOTOLINK_A1004_5G   2.4 GHz Basic network   TOTOLINK_A1004   Select guest network   2.4 GHz Default wireless network   Network SSID   TOTOLINK_A1004   Channel   11 [2.462 GHz,UPPER]   Channel Search   Auth   WPA2PSK + AES (Recomment)   Password     2.4 GHz Wireless advance setup |

- 3-2. 2.4GHz extension setting
- 1 Click Wireless Multibridge-> 2 Select 2.4GHz-> 3 Select Repeater-> 4 Click AP Scan->
- 5 Select the wireless you need to expand-> 6 Enter the upper-level wireless password, and finally
- **7** click **Apply**.

| TOTO LINK       | The Smartest Network Device<br>A1004          | C 📑<br>Refresh Save |  |  |
|-----------------|-----------------------------------------------|---------------------|--|--|
| Config Explorer | 2.4 GHz • 2 ss Multibridge(WISP/Repeater/WDS) | Enter upper-        |  |  |
| Em Pasis Satur  |                                               | level wireless      |  |  |

| Basic Setup          | Mode                | Repeater                      |          | password |           |     |
|----------------------|---------------------|-------------------------------|----------|----------|-----------|-----|
| Internet Setup       | SSID                | TOTOLINK_A3000RU              |          | ~        | 10        |     |
| Firmware Upgrade     | Encryption          | WPA2PSK + AES                 | • 6      | View     | Apply     |     |
|                      | 2.4 GHz Wireless N  | etwork                        |          |          | 🛾 AP Scan | 4   |
|                      | TOTOLINK_A30        | 00RU                          | (5)      |          | Ch 3      | 91% |
| + B Network          | TOTOLINK_T20        |                               | WPA2     |          | Ch 1      | 34% |
| - Mireless           | 🐺 MT7628_415pat     | ch_lxkpa                      |          |          | Ch 7      | 20% |
| Wireless Multibridge | TOTOLINK_MF2        | 250L                          | WPA2     |          | Ch11      | 10% |
| MAC Authentication   | 🐺 Dreadnaught       |                               | B WPA2   |          | Ch 5      | 5%  |
| + 🕞 Firewall         | 🛒 iptime_MT         |                               | WPA2     |          | Ch 1      | 5%  |
| + Dility<br>+ Diffic |                     |                               |          |          |           |     |
| + The System         |                     |                               |          |          |           |     |
|                      |                     |                               |          |          |           |     |
|                      |                     |                               |          |          |           |     |
|                      |                     |                               |          |          |           |     |
|                      |                     |                               |          |          |           |     |
|                      |                     |                               |          |          |           |     |
| 27                   |                     |                               |          |          |           |     |
|                      |                     |                               |          |          |           |     |
| 8                    | * Wired WAN port wi | II be disabled if Wireless WA | N is ON. |          |           |     |

#### STEP-4: 5G repeater settings

4-1. 5GHz wireless setting

- 1 Click Wireless Setup -> 2 Select 5GH Basic network -> 3 Set Wireless SSID->
- 4 Set Wireless Password -> 5 Click Apply.

|                                                                                                    | ne Smartest Network Device<br>1004                                                                                                    | C<br>Refresh | 📑<br>Save |       |
|----------------------------------------------------------------------------------------------------|----------------------------------------------------------------------------------------------------|--------------|-----------|-------|
| Config Explorer                                                                                                    | l Wireless Setup                                                                                                    |              |           |       |
| Config Explorer  Status Summary  Internet Setup  Kireless Setup  Advanced Setup  Advanced Setup  Kireless  Wireless  Wireless  Mireless Multibridge  MAC Authentication  AAT/Routing  Firewall  Kirewall  System | Image: Setup       5       GHz Basic network       TOTOLINK_A1004_5G       2         2.4 GHz Basic network       TOTOLINK_A1004       Select guest network       TOTOLINK_A1004         Select guest network       Image: Setup       Image: Setup       Image: Setup       Image: Setup         5 GHz Default wireless network       Image: Setup       Image: Setup | 9)           |           |       |
|                                                                                                    | 5 GHz WPS 2.4 GHz WPS                                                                                                    |              | 5         | Apply |

- 4-2. 5GHz extension setting
- 1 Click Wireless Multibridge-> 2 Select 5GHz-> 3 Select Repeater -> 4 Click AP Scan->

**5** Select the wireless you need to expand-> **6** Enter the upper-level wireless password, and finally

**7** click **Apply**.

| TOTO LINK                                         | The Smartest Network D<br>A1004 | Device                         |           | C<br>Refresh | 📑<br>Save |      |
|---------------------------------------------------|---------------------------------|--------------------------------|-----------|--------------|-----------|------|
| Config Explorer                                   | 5 GHz 🔻 2                       | ss Multibridge(WISP/Repe       | ater/WDS) | Enter upper- |           |      |
| Basic Setup     Status Summary     Internet Setup | Mode                            | Repeater                       | <u> </u>  | password     | 0         |      |
| Wireless Setup                                    | SSID                            | TOTOLINK_A3000R0_5G            |           |              | Analy     | 1    |
| 🔥 Firmware Upgrade                                | Encryption                      | WPAPSK/WPA2PSK + AES           |           | View         | Apply     |      |
|                                                   | 5 GH2 Wireless Net              | work                           |           |              | AP Scan   | 4    |
| - 🕞 Advanced Setup                                | TOTOLINK_A30                    | 00RU_5G                        | 5         |              | Ch149     | 1009 |
| + Ra Network                                      | Dreadnaught5G                   |                                | WPA2      |              | Ch149     | 65%  |
| Wireless Setup                                    |                                 | /IAA(CH36)                     | WPA2      |              | Ch36      | 319  |
| 🗌 Wireless Multibridge                            | e @totolink5                    |                                | WPA2      |              | Ch44      | 23   |
| MAC Authentication     MAC/Routing                | iptime5G_MT                     |                                | WPA2      |              | Ch157     | 23   |
| + 📑 Firewall                                      | TOTOLINK_T20                    |                                | WPA2      |              | Ch161     | 23   |
| + Dility                                          | TA8000RU_5G_N                   | /IAA(CH149)                    | WPA2      |              | Ch149     | 0    |
| + Trance<br>+ Trans                               | TOTOLINK_A81                    | 0R_5G                          |           |              | Ch149     | 0    |
| _                                                 |                                 |                                |           |              |           |      |
|                                                   |                                 |                                |           |              |           |      |
|                                                   |                                 |                                |           |              |           |      |
|                                                   |                                 |                                |           |              |           |      |
|                                                   |                                 |                                |           |              |           |      |
|                                                   |                                 |                                |           |              |           |      |
|                                                   |                                 |                                |           |              |           |      |
|                                                   | * Wired WAN port wi             | II be disabled if Wireless WAN | is ON.    |              |           |      |

#### STEP-5:

After the setting is successful, please obtain the IP setting automatically, and the computer can connect to the network.

| Int                                                                                                    | ernet         | Protoc         | ol Versio  | n 4 (TCP/  | 'IPv4) Pro | operti | es |               |        | × |
|----------------------------------------------------------------------------------------------------|---------------|----------------|------------|------------|------------|--------|----|---------------|--------|---|
| Ge                                                                                                    | neral         | Altern         | ative Cor  | figuration |            |        |    |               |        |   |
| You can get IP settings assigned automatically if your network supports<br>this capability. Otherwise, you need to ask your network administrator<br>for the appropriate IP settings. |               |                |            |            |            |        |    |               |        |   |
| Obtain an IP address automatically                                                                                                    |               |                |            |            |            |        |    |               |        |   |
| 1.8                                                                                                    |               | e the f        | ollowing I | P address  |            |        |    |               |        |   |
|                                                                                                    | <u>I</u> P ac | ldress:        |            |            |            |        |    |               |        |   |
|                                                                                                    | S <u>u</u> bn | iet masi       | ki (       |            |            |        |    |               |        |   |
|                                                                                                    | <u>D</u> efa  | ult gate       | way:       |            |            |        |    |               |        |   |
| ſ                                                                                                    | () Ob         | tain DN        | NS server  | address a  | utomatic   | ally   |    |               |        |   |
| Ľ                                                                                                    | OUs           | <u>e</u> the f | ollowing D | NS server  | address    | es:    |    |               |        |   |
|                                                                                                    | Prefe         | erred Di       | NS server  | 1          |            |        |    |               |        |   |
|                                                                                                    | <u>A</u> lter | native I       | DNS servi  | er:        |            |        |    |               |        |   |
|                                                                                                    | V             | alidate        | settings ı | ıpon exit  |            |        |    | Ad <u>v</u> a | nced   |   |
|                                                                                                    |               |                |            |            |            |        | OK |               | Cancel |   |

#### STEP-6:

Now all Wi-Fi enabled devices can connect to a custom wireless network.

## FAQ Common problem

# Q1: After the bridge mode is set successfully, you will not be able to access the router. If you need to revisit, there are two ways!

- 1. Press the reset button/hole on the router to restore the router to factory settings;
- 2. Log in to the router management page by setting a fixed IP (refer to STEP-1).